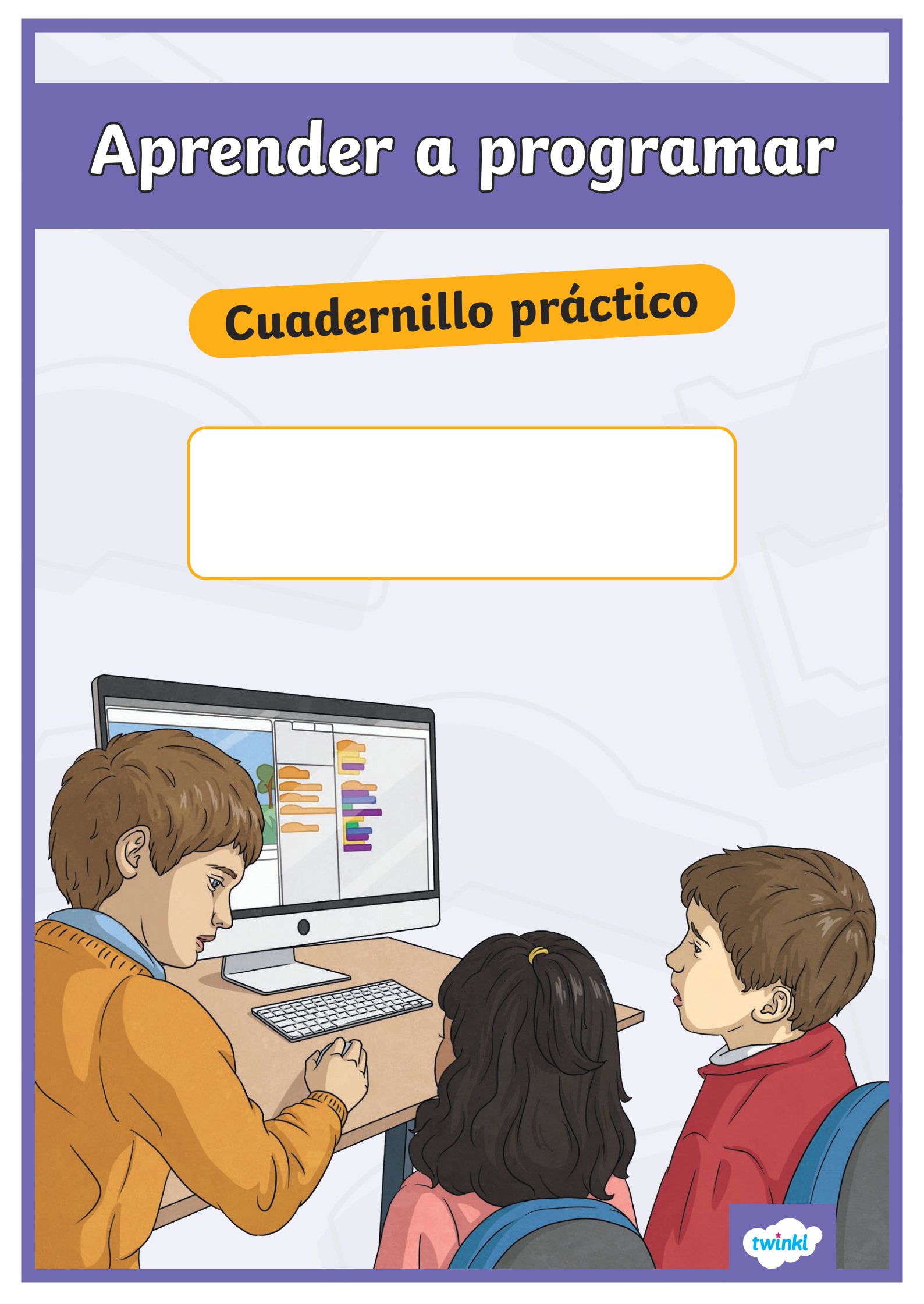

### Aprender a programar: Conociendo Scratch

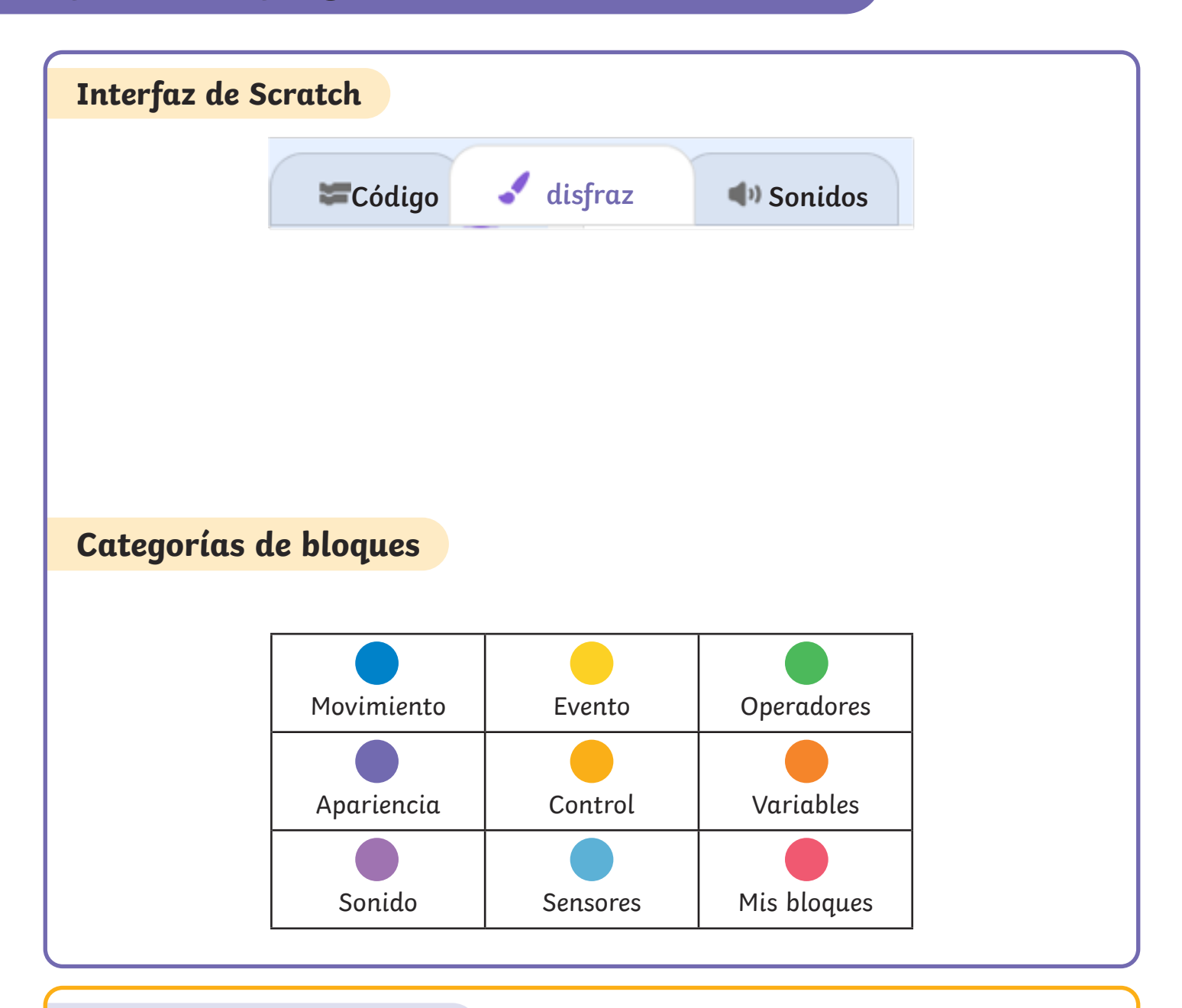

#### Bloques con "sombrero"

Scratch tiene una cantidad de bloques con "sombrero" que se encuentran en la categoría de Eventos. Estos también se llaman bloques de inicio o bloques de arranque. Tienen la parte de arriba redondeada y se usan para empezar el algoritmo.

En este cuadernillo se sugieren los bloques de "sombrero" en cada desafío, pero siempre puedes sustituirlo por un bloque de "sombrero" diferente si tú quieres.

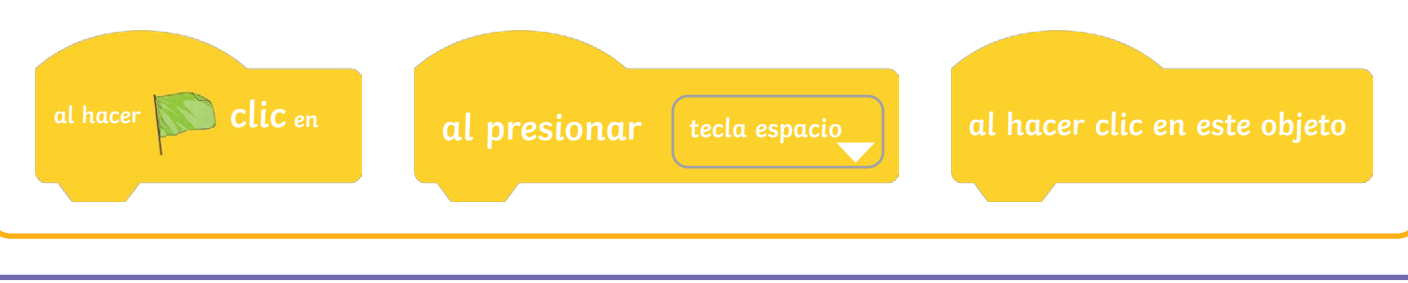

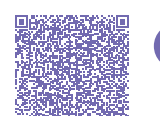

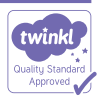

# Aprender a programar: Elige un objeto

| Vocabulario clave                                                                                                    | Bloques clave                              |
|----------------------------------------------------------------------------------------------------|--------------------------------------------|
| Un <b>objeto</b> es un personaje u objeto que<br>puede ser programado para realizar una<br>tarea siguiendo un algoritmo.          | No se necesitan bloques para este desafío. |
| <b>Para empezar</b><br>Haz clic en <b>cerrar</b> para finalizar el tutorial<br>emergente. Borra el objeto gato.                   |                                            |
| <b>Paso 1:</b><br>Ve a <b>Elige un objeto</b> .                                                                                   |                                            |
| <b>Paso 2:</b><br>Haz clic en la lupa y selecciona E <b>Elige un</b><br><b>objeto</b> para ir a la biblioteca de objetos.         | Elige un objeto 🛛 🔍                        |
| <b>Paso 3:</b><br>Los objetos están organizados por orden<br>alfabético en la biblioteca. Haz clic en un<br>objeto para elegirlo. |                                            |
| Haz clic y arrastra el objeto para colocarlo<br>en el <b>escenario</b> .                                                          |                                            |
| Desafío práctico                                                                                                    | Un paso más                                |

Añade cuatro objetos al **escenario** para crear una fiesta. Borra un objeto para que deje la fiesta. En la parte inferior de la biblioteca de los objetos, encontrarás las letras del abecedario. Elige los objetos de letras para deletrear tu nombre y añádelos al **escenario**.

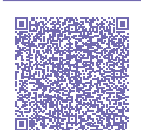

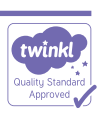

# Aprender a programar: Dibujar un objeto

| Vocabulario clave                                                                                                    | Bloques clave                              |  |
|----------------------------------------------------------------------------------------------------|--------------------------------------------|--|
| Un <b>objeto</b> es un personaje u objeto que<br>puede ser programado para realizar una<br>tarea siguiendo un algoritmo. | No se necesitan bloques para este desafío. |  |
| Para empezar                                                                                                    |                                            |  |
| Haz clic en <b>cerrar</b> para finalizar el tutorial<br>emergente. Borra el objeto gato.                                 |                                            |  |
| Paso 1:                                                                                                    |                                            |  |
| Ve a <b>Elige un objeto</b> .                                                                                            |                                            |  |
| <b>Paso 2:</b><br>Haz clic en <b>Pinta</b> para ir al <b>editor</b> .                                                    | Pinta 🗸                                    |  |
| Paso 3:                                                                                                    |                                            |  |
| Usa las herramientas en el editor para                                                                                   |                                            |  |
| dibujar tu propio objeto.                                                                                                | ► Ť                                        |  |
| Paso 4:                                                                                                    | ✓ ♦                                        |  |
| Haz clic en el cuadro del nombre del                                                                                     | S T                                        |  |
| <b>objeto</b> debajo del escenario y escribe el<br>nuevo nombre para tu objeto.                                          | / 0                                        |  |
| · · · ·                                                                                                    |                                            |  |
| Haz clic y arrastra el objeto para colocarlo<br>en el escenario.                                                         | Objeto Escribe el nuevo nombre             |  |
| Desafío práctico                                                                                                    | Un paso más                                |  |
|                                                                                                    |                                            |  |
| litiliza el <b>editor</b> para crear un                                                                                  | : Duedes crear un gruno de objetos         |  |
| objeto que sea único.                                                                                                    | para contar una historia?                  |  |
|                                                                                                    |                                            |  |
|                                                                                                    |                                            |  |

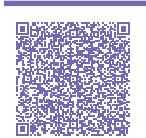

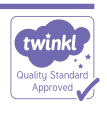

# Aprender a programar: Elige un fondo

| Vocabulario clave                                                                                                    | Bloques clave                              |
|----------------------------------------------------------------------------------------------------|--------------------------------------------|
| Un <b>fondo</b> es una imagen que se puede<br>mostrar en el <b>escenario</b> . El escenario<br>también se puede controlar como un<br>objeto | No se necesitan bloques para este desafío. |
| Dara empezar                                                                                                    |                                            |
| Haz clic en <b>cerrar</b> para finalizar el tutorial<br>emergente. Borra al objeto gato.                                                    |                                            |
| Paso 1:                                                                                                    |                                            |
| Ve a <b>Elige un fondo</b> .                                                                                                    |                                            |
| <b>Paso 2:</b><br>Haz clic en <b>Elegir un fondo</b> para ir a la biblioteca de<br>fondos.                                                  |                                            |
| <b>Paso 3:</b><br>Los fondos están organizados por orden alfabético en<br>la biblioteca. Haz clic en un fondo para elegirlo.                | Elige un fondo Q                           |
| Paso 4:                                                                                                    |                                            |
| Haz clic en el cuadro del nombre del objeto debajo<br>del escenario y escribe el nuevo nombre para tu<br>objeto.                            |                                            |
| Haz clic y arrastra el objeto para colocarlo en el<br>escenario.                                                                            |                                            |
|                                                                                                    |                                            |
| Desafio práctico                                                                                                    | Un naso más                                |

Explora todos los fondos y elige tu favorito. Añade un objeto al fondo. ¿Qué historia podría ocurrir?

Encuentra un fondo adecuado para una historia espeluznante. ¿Puedes añadir dos objetos al fondo y hacer una historia?

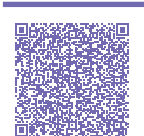

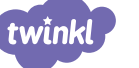

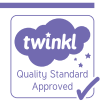

# Aprender a programar: Dibujar un fondo

| Vocabulario clave                                                                                                    | Bloques clave                                                                  |
|----------------------------------------------------------------------------------------------------|--------------------------------------------------------------------------------|
| Un <b>fondo</b> es una imagen que se puede<br>mostrar en el escenario. El <b>escenario</b><br>también se puede controlar como un<br>objeto. | No se necesitan bloques para este desafío.                                     |
| <b>Para empezar</b><br>Haz clic en <b>cerrar</b> para finalizar el<br>tutorial emergente. Borra el objeto gato.                             |                                                                                |
| <b>Paso 1:</b><br>Ve a <b>Elige un objeto</b> .                                                                                             |                                                                                |
| <b>Paso 2:</b><br>Haz clic en <b>Pinta</b> para ir al <b>editor</b> .                                                                       | Pinta Q                                                                        |
| Paso 3:                                                                                                    |                                                                                |
| Usa las herramientas en el editor para<br>dibujar tu propio fondo.                                                                          | ▶ 1 k<br>✓ •                                                                   |
| Haz clic en la pestaña de Código en la                                                                                                    | 🕉 T                                                                            |
| esquina de la parte superior izquierda                                                                                                    | / 0                                                                            |
| para salir del editor                                                                                                    |                                                                                |
|                                                                                                    | 😂 Código 🖌 Fondos 📣 Sonidos                                                    |
| <b>Desafío práctico</b><br>Utiliza el editor para crear un<br><b>fondo</b> que sea único.                                                   | Un paso más<br>¿Puedes crear un fondo que te<br>ayude a recontar una historia? |

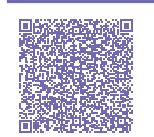

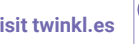

#### Aprender a programar: Enviar un objeto a una ubicación concreta

| Vocabulario clave                                                                                                    | Bloques clave                                                                                                    |
|----------------------------------------------------------------------------------------------------|----------------------------------------------------------------------------------------------------|
| objeto, ubicación, posición, coordenadas                                                                                                    | ir a x: 0 y: 0                                                                                                    |
| <b>Para empezar</b><br>Elige un fondo y un objeto.                                                                                                    |                                                                                                    |
| <ul> <li>Paso 1:</li> <li>Ve a la categoría de Eventos.</li> <li>Elige el bloque al hacer clic en para empezar el código.</li> <li>Paso 2:</li> <li>Ve a la categoría de Movimiento y elige el bloque ir a x: y:</li> <li>Edita los números de la x y de la y en el bloque para cambiar la posición del objeto en el escenario. El centro del escenario es x:0, y:0.</li> <li>Haz clic en la bandera verde para ejecutar el código.</li> </ul> | al hacer clic en<br>al hacer clic en<br>ir a x: : 0 y: 0                                                                                                    |
| <b>Sugerencia</b> : el escenario en Scratch está construido<br>sobre una cuadrícula de coordenadas x-y. La<br>coordenada x muestra cómo de lejos está el objeto en<br>el escenario. La coordenada y muestra como de alto o<br>bajo está el objeto en el escenario.                                                                                                    | (X:-740,Y:0)<br>(X:-740,Y:0)<br>(X:0,Y:0)<br>(X:0 |
| Desafío práctico Un paso I                                                                                                    | nás                                                                                                    |

¿Puedes enviar un objeto a las siguientes ubicaciones? ¿Puedes predecir dónde acabará?

x:200, y:-100

x:-50, y:150

X:20, y:-30

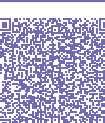

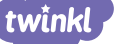

¿Puedes investigar las diferentes posiciones en la cuadrícula x-y? Intenta editar los números y enviar el objeto a diferentes ubicaciones.

Sugerencia: Las coordenadas mínimas y máximas para el eje x son -240 y 240. Las coordenadas mínimas y máximas para el eje y son -180 y 180.

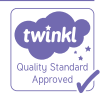

#### Aprender a programar: Mover un objeto a la izquierda o a la derecha

| Vocabulario clave                                                                                                    | Bloques clave               |
|----------------------------------------------------------------------------------------------------|-----------------------------|
| objeto, derecha, izquierda                                                                                                    | mover 10 pasos              |
| Para empezar                                                                                                    |                             |
| Elige un fondo y un objeto.                                                                                                   |                             |
| <b>Paso 1:</b><br>Ve a la categoría de <b>Eventos</b> .<br>Elige el bloque al <b>hacer clic en</b> para empezar el<br>código. | al hacer <b>Clic</b> en     |
| Paso 2:                                                                                                    |                             |
| Ve a la categoría de <b>Movimiento</b> y elige el bloque                                                                      | al hacer 🔊 clic en          |
| Edita el número en el bloque para cambiar lo lejos<br>que se mueve el objeto a la derecha.                                    | mover 10 pasos              |
| Haz clic en la bandera verde para ejecutar el<br>código.                                                                      |                             |
| Paso 3:                                                                                                    | al hacer <b>SCO CliC</b> en |
| Añade el signo menos (-) delante del número para que el objeto se mueva hacia la izquierda.                                   | mover -10 pasos             |
| Haz clic en la bandera verde para ejecutar el<br>código.                                                                      |                             |
|                                                                                                    |                             |

#### Desafío práctico

Añade dos objetos y colócalos en lados opuestos del escenario.

Haz que se muevan en direcciones opuestas para que se crucen.

#### Un paso más

Haz que tu objeto se mueva de un lado al otro del **escenario** y que luego vuelva otra vez. Deberás añadir un bloque de **espera** entre los bloques de **movimiento**.

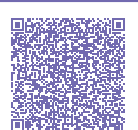

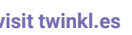

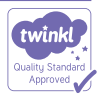

## Aprender a programar: Mover un objeto de arriba abajo

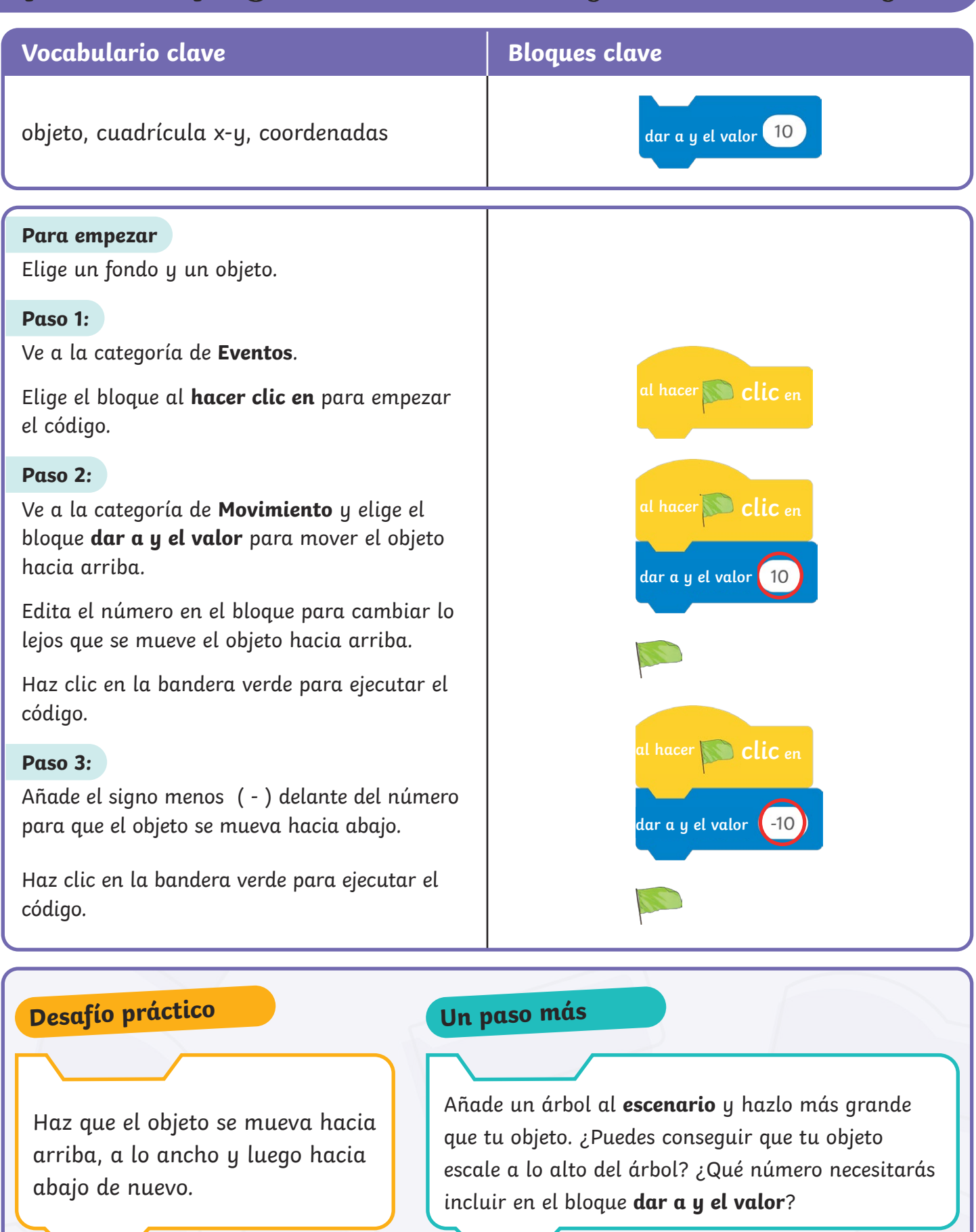

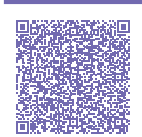

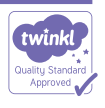

## Aprender a programar: Girar un objeto

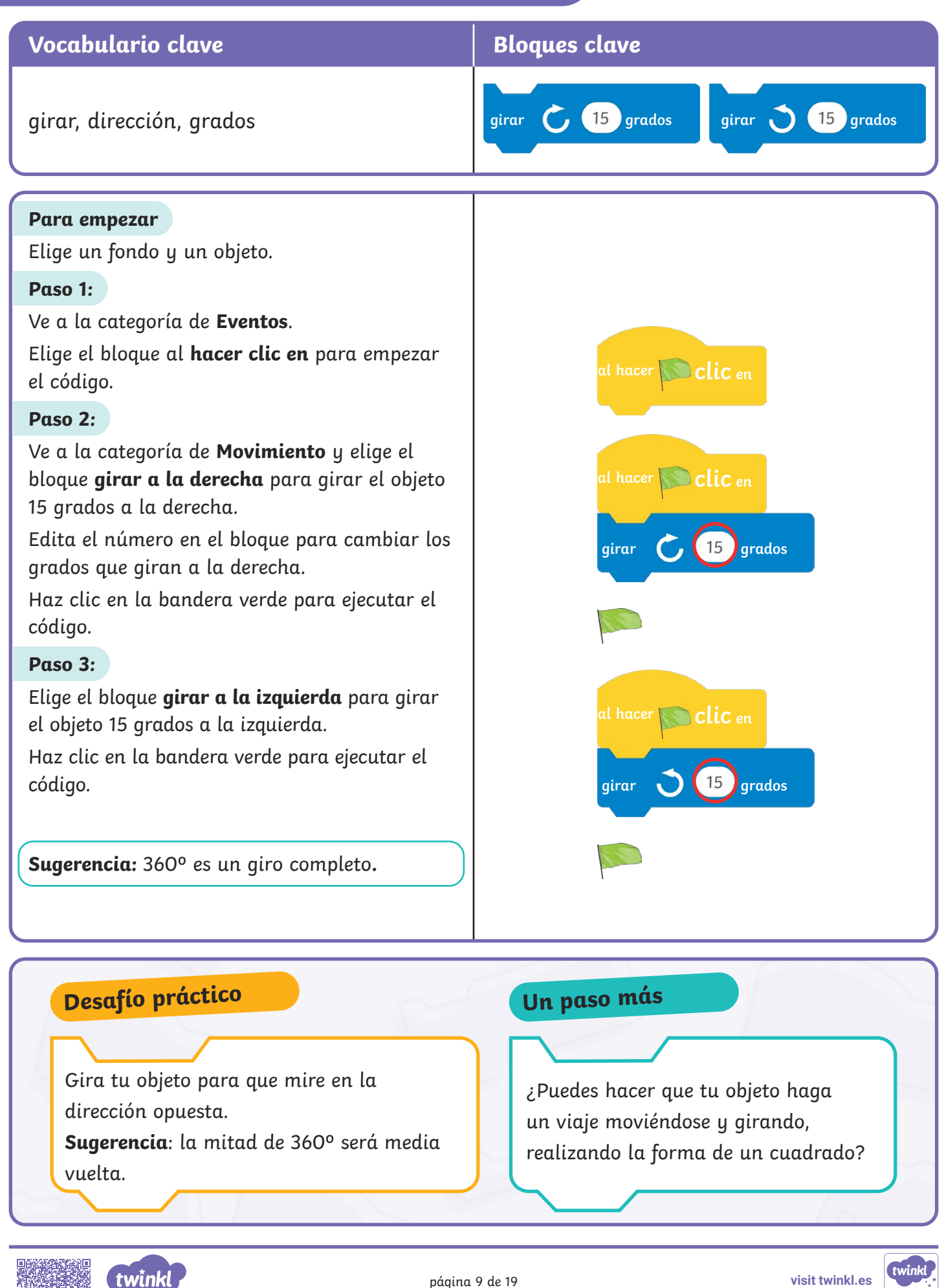

# Aprender a programar: Añadir esperar

| Vocabulario clave                                                                                                    | Bloques clave                        |
|----------------------------------------------------------------------------------------------------|--------------------------------------|
| esperar, segundos                                                                                                    | esperar 1 segundos                   |
| Para empezar                                                                                                    |                                      |
| Elige un fondo y un objeto.                                                                                                    |                                      |
| Paso 1:                                                                                                    | al hacer 🔊 clic en                   |
| Ve a la categoría de <b>Eventos</b> .                                                                                                    |                                      |
| Elige el bloque al <b>hacer clic en</b> para empezar<br>el código.                                                                                                    | al hacer <b>Clic</b> en              |
| Paso 2:                                                                                                    | 10                                   |
| Ve a la categoría de <b>Movimiento</b> .                                                                                                    | mover 10 pasos                       |
| Elige el bloque <b>mover</b> .                                                                                                    | mover 10 pasos                       |
| Elige un segundo bloque <b>mover</b> .                                                                                                    |                                      |
| Paso 3:                                                                                                    | al hacer No clic en                  |
| Ve a la categoría de <b>Control</b> .                                                                                                    |                                      |
| Elige el bloque <b>esperar</b> y colócalo entre los dos<br>bloques de <b>mover</b> . Edita el número del bloque<br>de <b>esperar</b> para cambiar cuántos segundos<br>tiene que esperar el objeto. | mover 10 pasos<br>esperar 1 segundos |
| Haz clic en la bandera verde para ejecutar<br>el código.                                                                                                    | mover 10 pasos                       |

### Desafío práctico

Mueve el objeto, luego espera dos segundos y haz que vuelva al punto inicial.

#### Un paso más

Añade tres objetos al **escenario**. Mueve un objeto hacia sus amigos hasta que se encuentren. Hazlo esperar y entonces el objeto se moverá más allá de sus amigos.

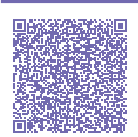

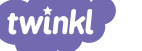

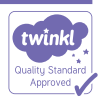

# Aprender a programar: Añadir efecto de sonido

| Vocabulario clave                                                                                                    | Bloques clave                                                                                                    |
|----------------------------------------------------------------------------------------------------|----------------------------------------------------------------------------------------------------|
| efecto de sonido                                                                                                    | tocar sonido 🗸 hasta que<br>termine                                                                                                   |
| Para empezar                                                                                                    |                                                                                                    |
| Elige un fondo y un objeto                                                                                                    | al hacer 🔊 clic en                                                                                                    |
| <b>Paso 1:</b><br>Ve a la categoría de <b>Eventos</b> .<br>Elige el bloque al <b>hacer clic en</b> para empezar<br>el código.                                                           | al hacer Clic en                                                                                                    |
| Paso 2:<br>Ve a la categoría de Sonido.                                                                                                    | tocar sonido - termine                                                                                                    |
| Elige el bloque <b>tocar sonido hasta que</b><br><b>termine</b> .                                                                                                    | al hacer Clic en hasta que                                                                                                    |
| Paso 3:                                                                                                    | tocar sonido - termine                                                                                                    |
| Utiliza la flecha para desplegar el menú y elige<br>entre los diferentes sonidos disponibles.                                                                                           | ✓ sonido<br>Xylo1<br>grabar                                                                                                    |
| Haz clic en la bandera verde para ejecutar el<br>código.                                                                                                    |                                                                                                    |
| <b>Desafío práctico</b><br>Añade dos objetos al <b>escenario</b> .<br>Elige diferentes efectos de sonido para<br>cada objeto y crea un código para<br>jugar con ellos cuando hagas clic | <b>Un paso más</b><br>Utiliza la opción <b>grabar</b> tus<br>efectos de sonido únicos o palabras.<br>Nombra el sonido y elígelo en el |

menú desplegable.

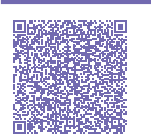

sobre ellos.

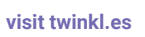

## Aprender a programar: Mostrar y esconder un objeto

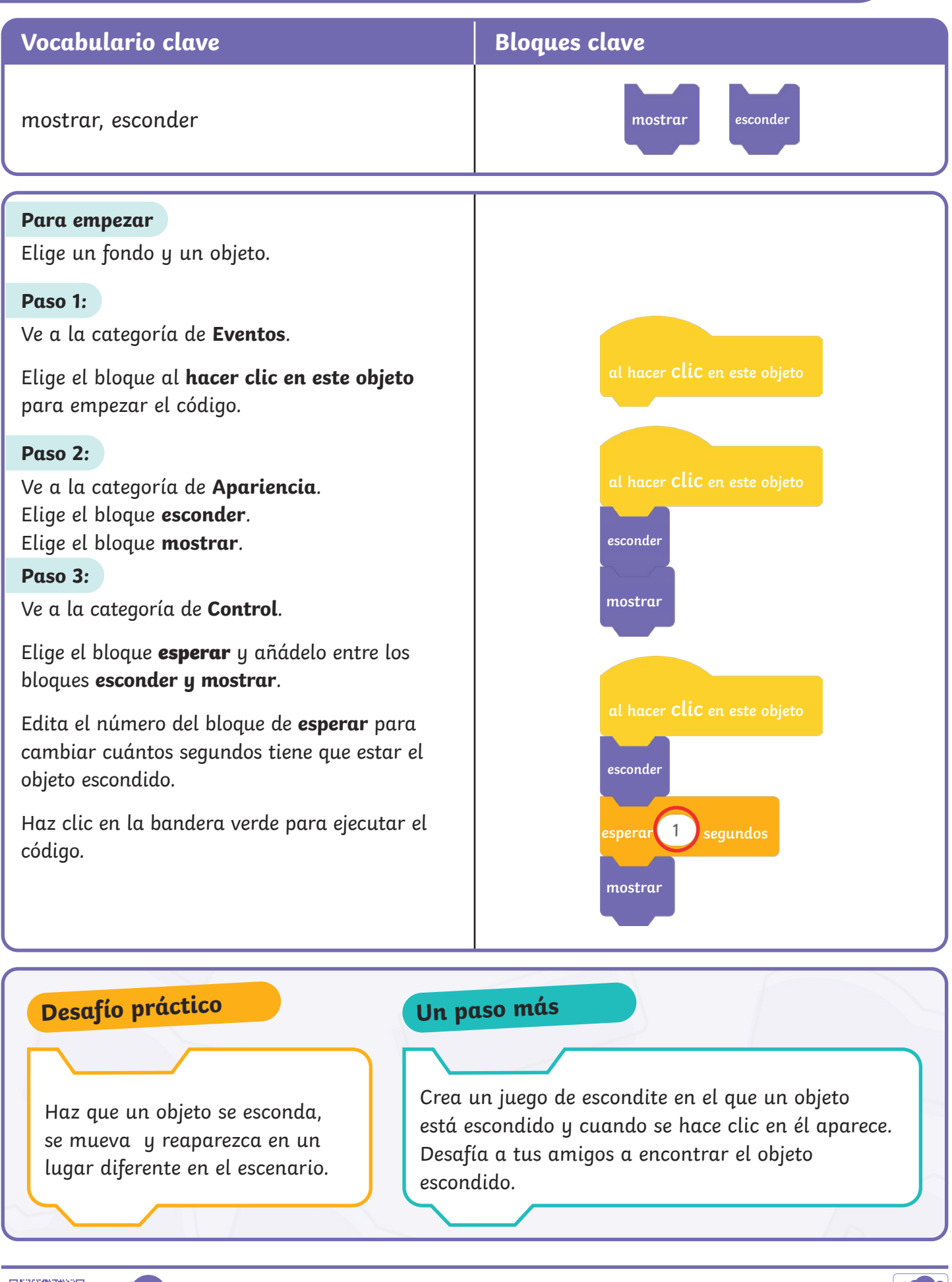

página 12 de 19

twînkl

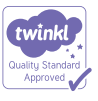

## Aprender a programar: Hacer que el objeto hable

| Vocabulario clave           | Bloques clave                   |
|-----------------------------|---------------------------------|
| decir                       | decir ¡Hola! durante 2 segundos |
|                             |                                 |
| Para empezar                |                                 |
| Elige un fondo y un objeto. |                                 |

#### Paso 1:

Ve a la categoría de **Eventos**.

Elige el bloque al hacer clic en este objeto para empezar el código.

#### Paso 2:

Ve a la categoría de **Apariencia**.

Elige el bloque **decir por segundos**.

#### Paso 3:

Edita las palabras del bloque para cambiar lo que dice el objeto.

Edita el número de segundos para cambiar la cantidad de tiempo va a aparecer el texto.

Haz clic en la bandera verde para ejecutar el código.

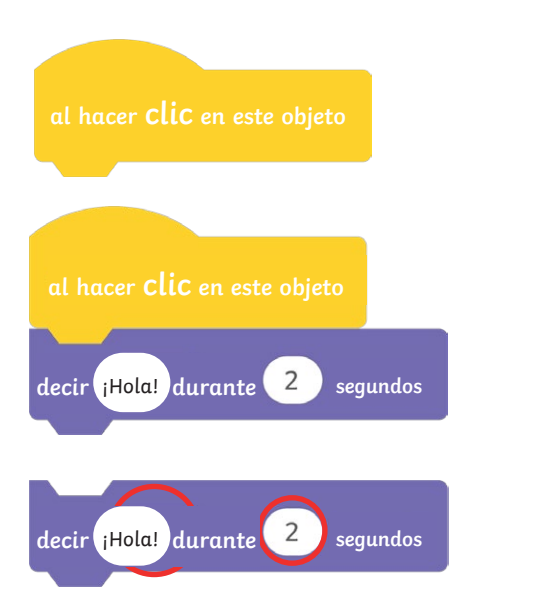

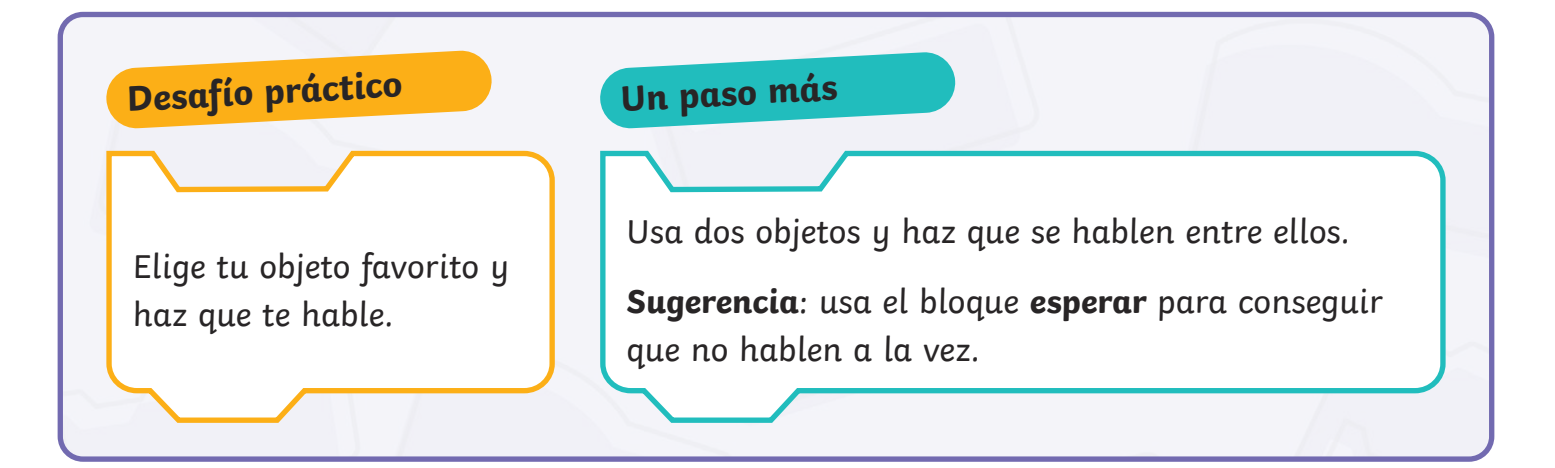

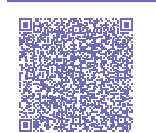

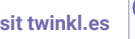

#### Aprender a programar: Hacer que el objeto cambie de color

| Vocabulario clave                                                               | Bloques clave                   |
|---------------------------------------------------------------------------------|---------------------------------|
| efecto color                                                                    | dar al efecto color el valor 25 |
| <b>Para empezar</b><br>Elige un fondo y un objeto.                              |                                 |
| Paso 1:<br>Ve a la categoría de <b>Eventos</b> .                                |                                 |
| Elige el bloque al <b>hacer clic en</b> para empezar<br>el código.              | al hacer No CliC en             |
| Paso 2:                                                                         |                                 |
| Ve a la categoría de <b>Apariencia</b> .                                        | al hacer CliC en                |
| Elige el bloque <b>dar al efecto color el valor</b> .                           | dan al efecto                   |
| Paso 3:                                                                         |                                 |
| Edita el número en este bloque para investigar<br>sobre los diferentes colores. | dar al efecto color el valor 25 |
| Haz clic en la bandera verde para ejecutar el<br>código.                        |                                 |
|                                                                                 |                                 |

#### Desafío práctico

Cambia el color de un objeto y después cámbialo de nuevo a su color original.

Sugerencia: no te olvides de usar el bloque **esperar** entre los bloques dar al efecto color el valor.

#### Un paso más

¿Puedes crear un pez arcoíris haciéndolo cambiar a muchos diferentes colores?

Sugerencia: usa el bloque de esperar entre los cambios de color.

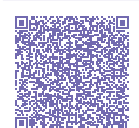

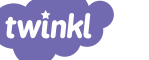

#### Qr <u>\_\_\_\_</u> J

| Learn to Code: Make a Sprite Switch Costume                                                                                                    |                   |                              |
|----------------------------------------------------------------------------------------------------|-------------------|------------------------------|
| Vocabulario clave                                                                                                    | Bloques clave     |                              |
| objeto, disfraz                                                                                                    | cambiar disfraz a |                              |
| Para empezar                                                                                                    |                   |                              |
| Elige un fondo y un objeto que tenga disfraces Puedes saber si un<br>objeto tiene disfraces porque parecerá que se está moviendo cuando<br>pasas el cursor sobre él en la biblioteca de objetos. |                   | 🖙 Código 🗸 disfraz 🌒 Sonidos |
| Paso 1:                                                                                                    |                   |                              |
| Ve a la categoría de Eventos.                                                                                                    |                   |                              |
| Elige el bloque al <b>hacer clic en</b> para empezar el código.                                                                                                    |                   | al bacar 💽 alia              |
| Paso 2:                                                                                                    |                   |                              |
| Ve a la categoría de <b>Apariencia</b> .                                                                                                    |                   |                              |
| Elige el bloque <b>cambiar disfraz a</b> . Las palabras al final de este<br>bloque cambiarán dependiendo del objeto que hayas elegido.                                                           |                   | al hacer Clic en             |
| Paso 3:                                                                                                    |                   | cambiar disfraz a dog2b -    |
| Usa la flecha para encontrar los diferentes disfraces en el menú<br>desplegable. Elige un disfraz diferente para cambiar de acción o de<br>posición tu obieto.                                   |                   | dog2-a<br>✓ dog2-b           |

Haz clic en la bandera verde para ejecutar el código.

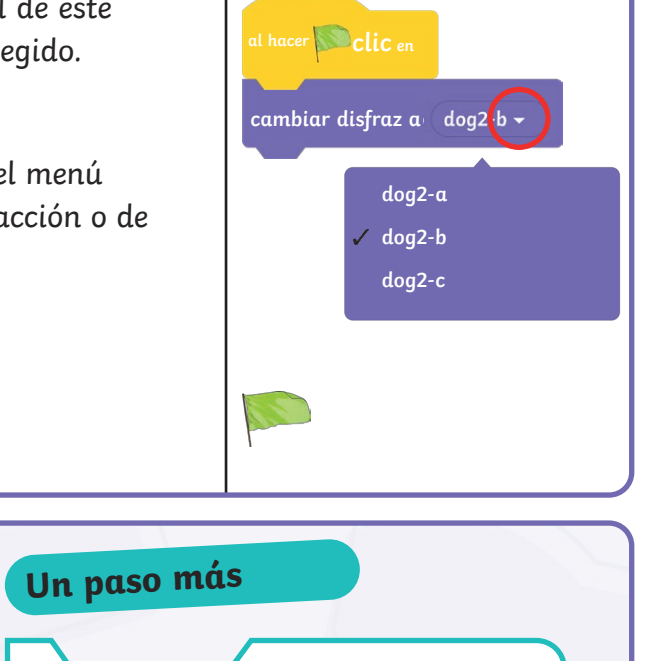

Desafío práctico Cambia tu objeto de disfraz y haz que vuelva ¿Puedes cambiar los disfraces otra vez al primer disfraz. haciendo un baile con el objeto? Sugerencia: no olvides usar el bloque esperar Sugerencia: no olvides usar el bloque esperar. entre los bloques **cambiar disfraz a**.

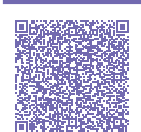

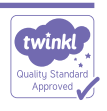

## Aprender a programar: Usar bucle controlado por conteo

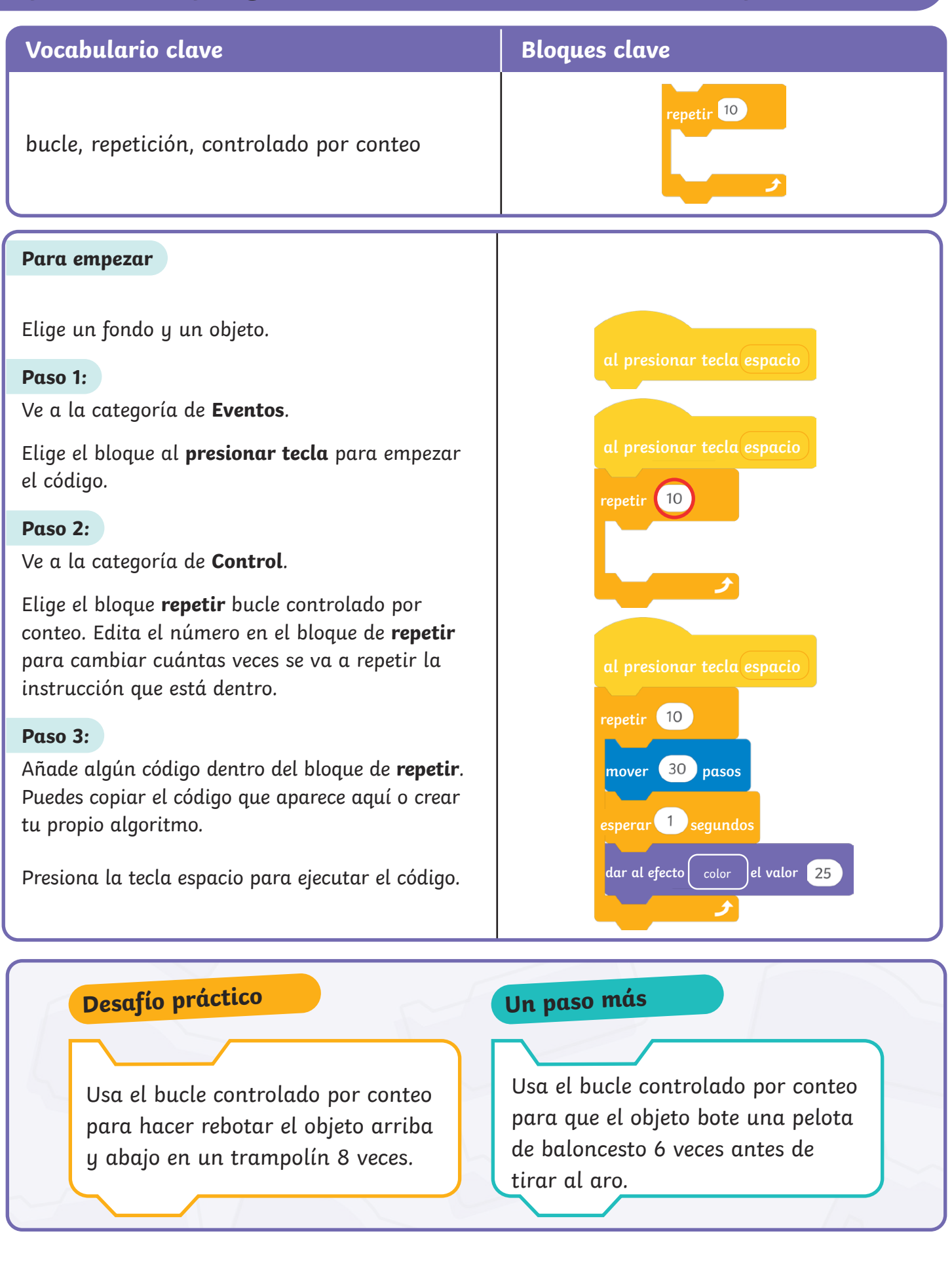

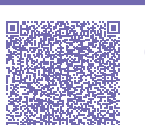

twînkl

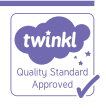

## Aprender a programar: Usar bucle por siempre

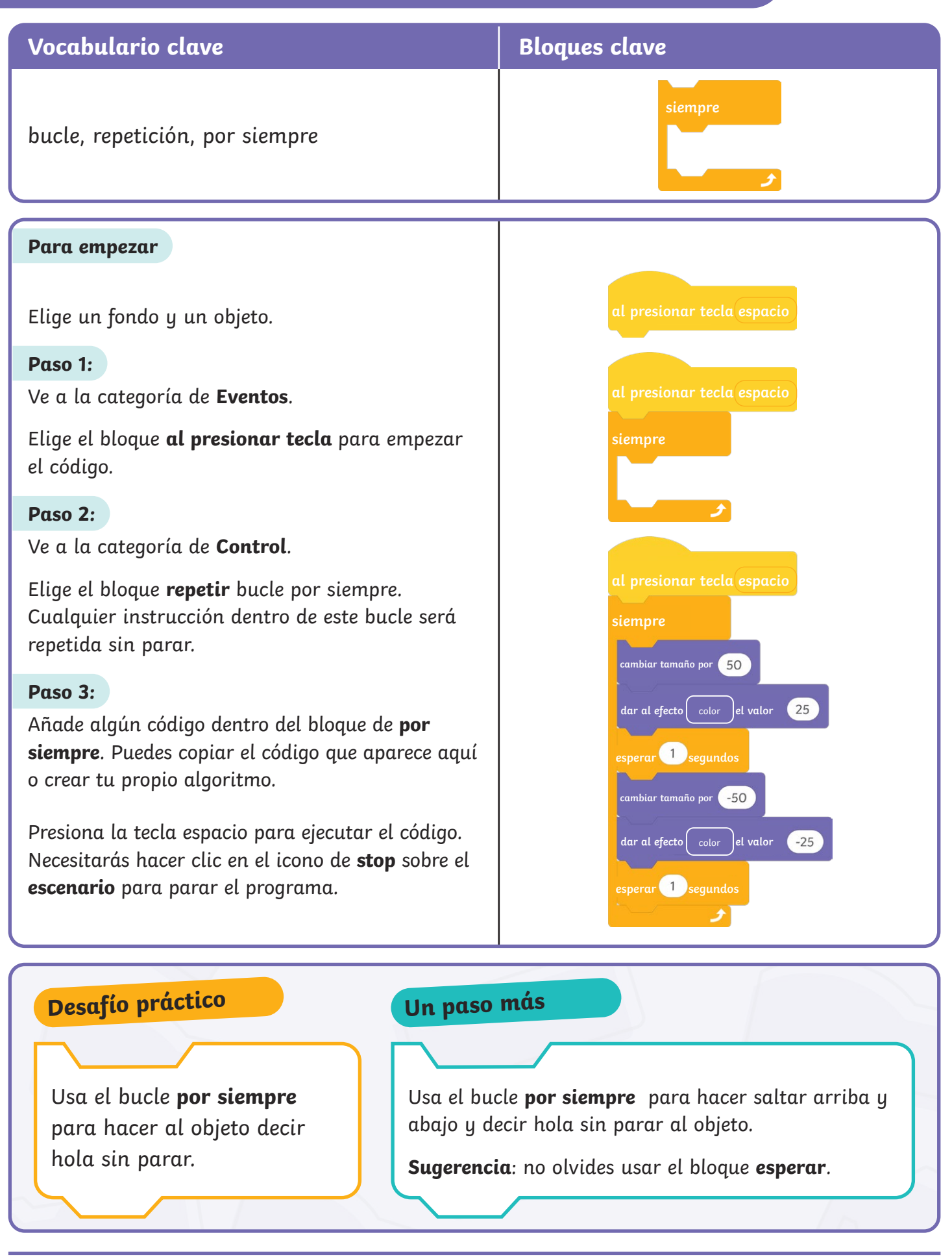

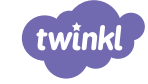

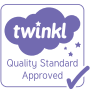

# Aprender a programar: mantener el objeto en el escenario

| Vocabulario clave                                                                                                    |                                                              | Bloques clave                                                                                                    |
|----------------------------------------------------------------------------------------------------|--------------------------------------------------------------|----------------------------------------------------------------------------------------------------|
| rebotar, borde, por siempre, bucle                                                                                                    |                                                              | si toca un borde, rebotar                                                                                          |
| Para empezar                                                                                                    |                                                              | al hacer 🔊 clic en                                                                                                 |
| Elige un fondo y un objeto.<br><b>Paso 1:</b>                                                                                                    |                                                              | al hacer. De clic en                                                                                               |
| Ve a la categoria de <b>Eventos</b> .<br>Elige el bloque <b>al presionar tecla</b> para en<br>código.                                                                                         | npezar el                                                    | por siempre                                                                                                    |
| Ve a la categoría de <b>Control</b> .<br>Elige el bloque bucle <b>por siempre</b> .                                                                                                    |                                                              | al hacer De clic en                                                                                                |
| <b>Paso 3:</b><br>Ve a la categoría de <b>Movimiento</b> .<br>Elige el bloque <b>mover</b> .                                                                                                  |                                                              | mover 10 pasos                                                                                                    |
| Paso 4:                                                                                                    |                                                              | al hacer No clic an                                                                                                |
| Elige el blogue <b>si toca un borde, rebotar</b>                                                                                                    |                                                              |                                                                                                    |
| Haz clic en la bandera verde para ejecutar                                                                                                    | r el código                                                  | por stempre                                                                                                    |
| Sugerencia: Es posible que notes que tu objeto se da<br>la vuelta cuando llega al borde del escenario. Echa un<br>vistazo al próximo desafío para descubrir cómo solucionar<br>este problema. |                                                              | si toca un borde, rebotar                                                                                          |
| <b>Desafío práctico</b><br>¿Puedes hacer que tu objeto viaje<br>adelante y luego hacia atrás a<br>través del escenario usando el<br>bloque <b>si toca un borde, rebotar</b> ?                 | Un paso<br>¿Puedes h<br>adelante y<br>escenario<br>no choque | <b>más</b><br>acer que dos objetos viajen<br>y luego hacia atrás del<br>y colocarlos de manera que<br>en entre sí? |
| twinkl                                                                                                    | página 18 de 19                                              | visit twinkl.es                                                                                                    |

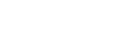

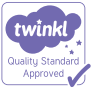

#### Aprender a programar: cambiar el estilo de rotación del objeto

| Vocabulario clave                                                                                                    | Bloques clave                                                                  |
|----------------------------------------------------------------------------------------------------|--------------------------------------------------------------------------------|
| dirección, izquierda y derecha                                                                                                    | fijar el estilo de rotación a izquierda-derecha                                |
| En el último desafío es posible que hayas<br>notado que el objeto se gira cuando rebota<br>en el borde.<br><b>Para empezar</b>                          | al hacer Clic en<br>por siempre<br>mover 10 pasos                              |
| Usa el código desafío anterior.                                                                                                    | si toca un borde, rebotar                                                      |
| Paso 1:<br>Ve a la categoría de Movimiento.<br>Elige el bloque fijar el estilo de rotación.<br>Mantener el estilo de rotación de izquierda-<br>derecha. | al hacer clic en<br>por siempre<br>mover 10 pasos<br>si toca un borde, rebotar |
| Haz clic en la bandera verde para ejecutar el<br>código.                                                                                                | fijar el estilo de rotación a izquierda-derecha 💌                              |
| Desafía práctico                                                                                                    |                                                                                |

¿Cómo ha cambiado la forma en que viaja el objeto ahora que has añadido el bloque de estilo de rotación?

¿Puedes cambiar la velocidad a la que se mueve el objeto?

¿Puedes hacer que un objeto rebote por todo el escenario?

Sugerencia: usa un bloque para girar a la derecha o girar a la izquierda sobre el bucle por siempre.

Experimenta con el número en el bloque de girar.

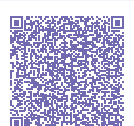

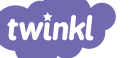

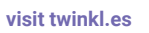